## ホワイトバランスを設定する

光源に合わせて、色合いの設定ができます。

】 "MENU"をタッチする

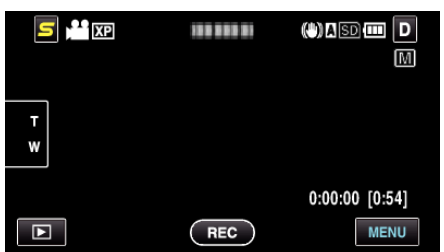

2 "ホワイトバランス"をタッチする

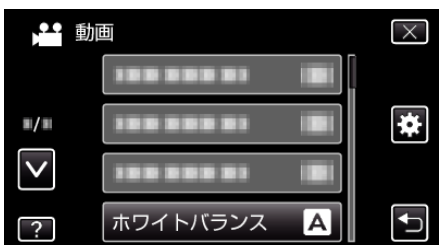

- ∧ または v をタッチすると、画面をスクロールできます。
- ★ をタッチすると、メニューを閉じます。
- ちをタッチすると、前画面に戻ります。
- 3 撮影条件を選んでタッチする

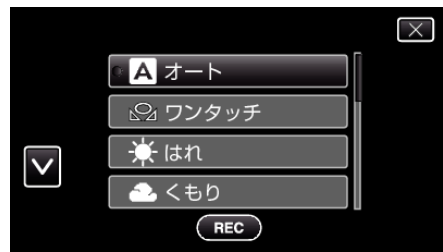

∧やvをタッチすると、画面をスクロールできます。

| 設定    | 内容                                             |
|-------|------------------------------------------------|
| オート   | 自動的に自然な色合いになるように調節します。                         |
| ワンタッチ | 色の不自然さが解消されないときに使います。                          |
| はれ    | 晴れた日の屋外で撮影するときに設定します。                          |
| くもり   | 曇りの日や日陰で撮影するときに設定します。                          |
| ハロゲン  | 撮影ライトなど照明の下で撮影するときに設定します。                      |
| 水中1   | 別売のマリンケースを使用して、水深が深い(水が青色)水<br>中で撮影するときに設定します。 |
| 水中2   | 別売のマリンケースを使用して、水深が浅い(水が緑色)水<br>中で撮影するときに設定します。 |

## ワンタッチを使うときは

- 1 白い紙をレンズの前に置き、画面一杯に表示する
- 2 "ワンタッチ"をタッチし、アイコンが点滅して表示されている間は、触れたままにする
- 3 メニューが消え ♀ が点灯してから、指を画面から離す

メモ:-

 "ワンタッチ"をタッチし続けている時間が短いと(1秒未満)、設定は変更 されません。